# Code Enforcement Multiple Housing Permit Payment Process Tier 2 and Tier 3 properties

2023

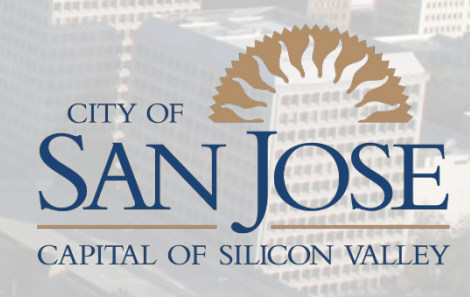

Planning, Building and Code Enforcement

# Objectives

## In this presentation you will understand how to:

• Make an online payment for Tier 2 and Tier 3 properties

## What you will need to begin:

• Your Residential Occupancy Permit Invoice (ROP)

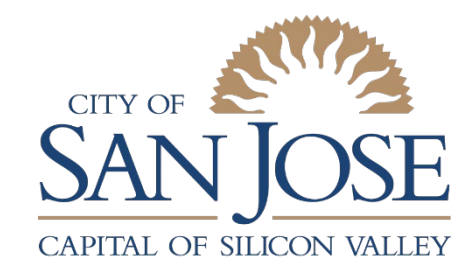

Planning, Building and Code Enforcement

# Making your online payment.

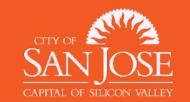

# Go to Sjpermits.org, select Pay Permit Fees

### Log In or Register

Available Online Permits

### FAQs

Resources

### Get Development Updates

SJePlans

Privacy Policy

Feedback Form

Contact Us

## WELCOME TO SJPERMITS.ORG

Please read our FAQs if you are new to this website and need more information about online permits and other permit services.

### **Please Take Our Survey**

We are in the process of improving sjpermits.org. To help us serve you better, please take our short survey.

Take the survey

### PERMIT AND PROPERTY INFORMATION

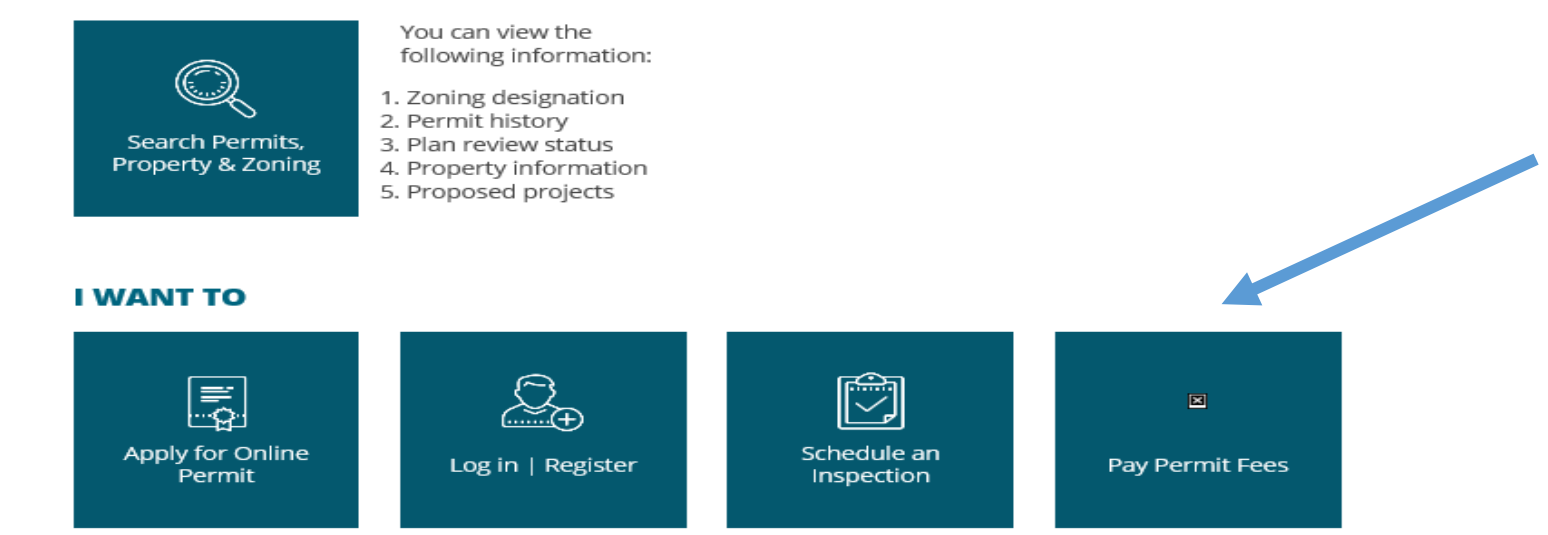

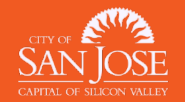

# Click Certify or Pay Fee for MH Permit

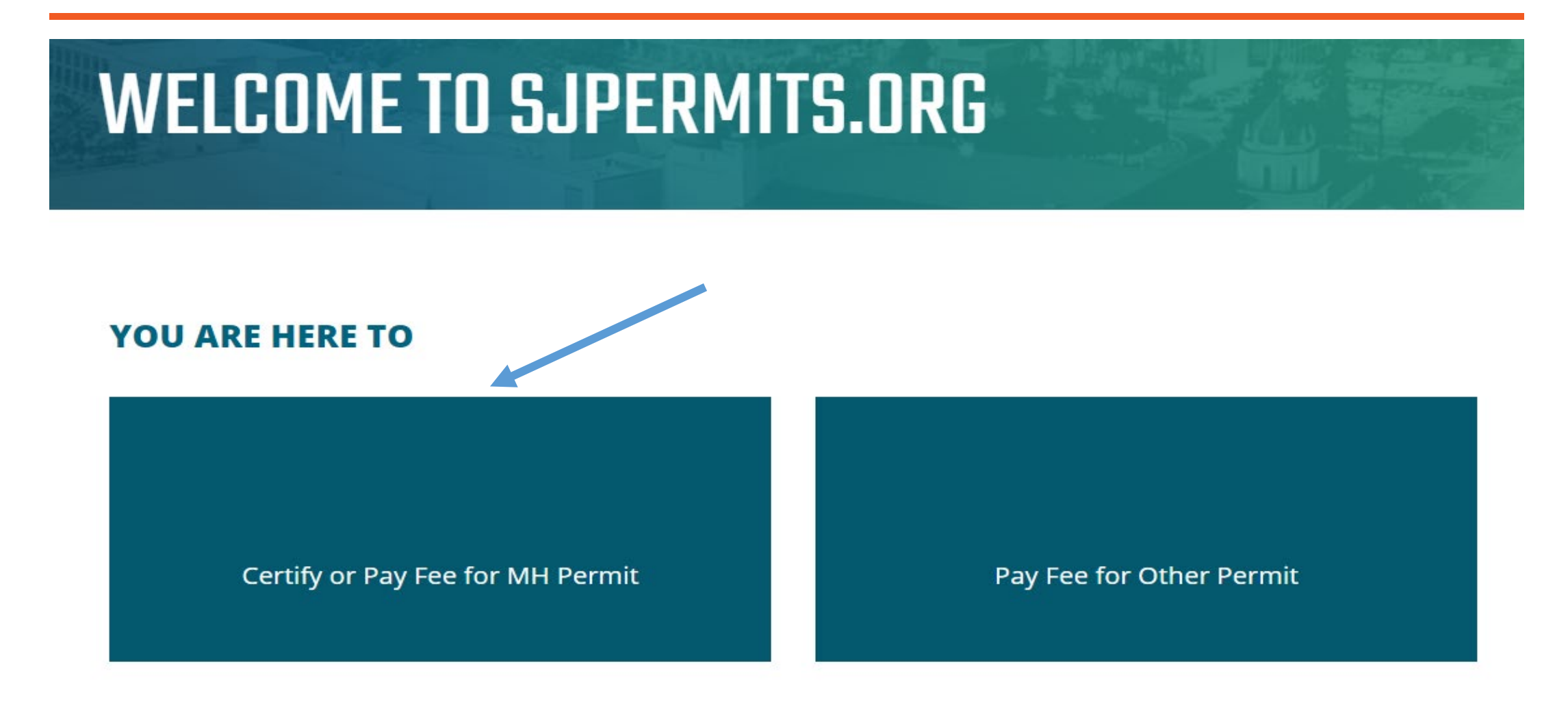

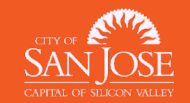

## Using your ROP invoice, input your RSN number, then click Enter

## **MH Permit Payments and Self Certification**

To continue, type your customer number (RSN) and hit 'Enter'. Use the Owner, Residential Landlord, or Alternate RSN from your invoice or letter.

If you have not completed certification for Tier 1 properties, you will be taken to the Self-Certification page.

If you do not have any properties needing Self-Certification you will be taken to the Public Portal payment page where you can pay for your permits. You will have to reenter your RSN on that page.

| RSN:        | ] |
|-------------|---|
| Enter Reset |   |

Permit Center | 200 East Santa Clara Street, San José CA 95113 | (408) 535-3555

The City of San José Online Permits website is developed by Intergraph Corporation and City of San José.

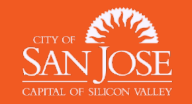

# Verify you entered the correct ROP number and confirm the record is correct, then click Continue to proceed.

### Verify Customer Identification Number

The City's records show that the Customer Identification Number entered is associated with the following company, property owner or trustee:

MARTIN STACY ET AL 3131 NEAL AVE SAN JOSE CA 95117-2611

If this is correct, please select "Continue"

Continue >>

If this is information is not correct, please return to the previous page and reenter your Customer Identification Number. If you have entered the number correctly and the information displayed is not correct, please contact the City at (408) 535-3555 to have your record updated.

Permit Center | 200 East Santa Clara Street, San José CA 95113 | (408) 535-3555

The City of San José Online Permits website is developed by Intergraph Corporation and City of San José.

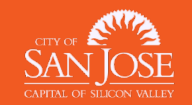

## Using your ROP invoice, input your People RSN number then click search

### UNREGISTERED USER PAYMENT

| Enter the PeopleRSN from your invoi                                         | :e                                                                  |                                                      |
|-----------------------------------------------------------------------------|---------------------------------------------------------------------|------------------------------------------------------|
| OR the Invoice Number                                                       |                                                                     |                                                      |
| OR the Permit/File Number.                                                  |                                                                     |                                                      |
| For Permit Numbers includ                                                   | e the full year and do not include dashesd (e.g.2019010101)         | )                                                    |
| For File numbers include the                                                | e dash (e.g. PD21-001)                                              |                                                      |
| Please enter only one of these search                                       | parameters.                                                         |                                                      |
| PeopleRSN                                                                   | Invoice Number                                                      | Permit/File Number (2019010101 or PD21-001)          |
|                                                                             |                                                                     |                                                      |
|                                                                             |                                                                     |                                                      |
| Please double-check the invoice num                                         | ber being selected for payment as many invoices have the s          | ame fee amounts. Payments cannot be transferred      |
| between Permits/Files if misapplie                                          | I.                                                                  |                                                      |
|                                                                             |                                                                     |                                                      |
|                                                                             | edge that I am aware of the <u>cancellation and refund policies</u> | s for City of San Jose Development Services permits, |
| By making payment online, I acknowl                                         |                                                                     |                                                      |
| By making payment online, I acknowl per <u>San Jose Municipal Code</u> .    |                                                                     |                                                      |
| By making payment online, I acknowl<br>per <u>San Jose Municipal Code</u> . |                                                                     |                                                      |

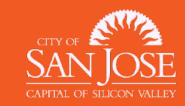

Scroll down to review all the outstanding invoices. Check the boxes that you wish to make a payment for and click Pay Selected Fees Now. If you have Housing Fees to pay, be sure to check those boxes as well. Your invoice will have a breakdown of your total fees.

| PeopleRSN                                                                                | Invoice Number                                                  | Permit/File Number (2019010101 or PD21-001) |
|------------------------------------------------------------------------------------------|-----------------------------------------------------------------|---------------------------------------------|
| 1479529                                                                                  |                                                                 |                                             |
| Please double-check the invoice number being select                                      | ed for payment as many invoices have the same fee an            | nounts. Payments cannot be transferred      |
| between Permits/Files if misapplied.                                                     |                                                                 |                                             |
| By making payment online, I acknowledge that I am a per <u>San Jose Municipal Code</u> . | ware of the <u>cancellation and refund policies</u> for City of | San Jose Development Services permits,      |
|                                                                                          |                                                                 |                                             |

### OUTSTANDING INVOICES

|                |                |                       | Search:        |  |
|----------------|----------------|-----------------------|----------------|--|
| Invoice Number | ↓† Permit # ↓† | File # Invoice Amount | ↓↑ Due Date ↓↑ |  |
| 1707623        | 1356006-MH     | 101.56                | 2022-08-18     |  |
| 1615261        | 1356006-MH     | 14.75                 | 2022-01-30     |  |
| 1570730        | 1356006-MH     | 91.24                 | 2021-10-21     |  |
| 1570731        | 1356006-MH     | 220.00                | 2021-10-21     |  |
|                |                |                       |                |  |

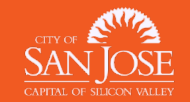

Once you selected Pay Selected Fees, you will see the Payee Detail screen confirming your information and making a payment authorization. Select your option to pay by credit card or eCheck.

### PAYEE DETAIL

When submitting a credit card payment, a non-refundable service fee of 2.4% will be collected by a third party (Wells Fargo Merchant Services) to cover transaction processing fees. To avoid this fee you have the option to pay online via ACH/eCheck, or you may mail a check, or you my pay in person with cash or check. Note: the City is not able to accept in-person payments when City Hall is closed to the public.

| People Name       | : Multiple Housing |
|-------------------|--------------------|
| Organization Name | : Code Enforcment  |
| Address Line1     | : 123 MAIN STREET  |
| City              | : San Jose         |
| State             | : CA               |
| Country           | : USA              |
| Bill amount       | : <b>\$</b> 101.56 |
| Postal Code       | : 95121            |

### Payment Authorization

I authorize the city to charge my credit card the amount listed above subject to the terms of my credit card issuer.

<sup>1</sup> I authorize the city to collect this fee by Electronic Fund Transfer from my checking account. I understand that my ACH/eCheck payment will be processed within 1-2 banking days. If the payment returns unpaid, I authorize you or your service provider to collect the payment and my state's return item fee and, if applicable, costs, by EFT(s) or draft(s) drawn from my account. Click here to view your state's returned item fee and, if applicable, costs I understand that this authorization will remain in full force and effect until I notify you that I wish to revoke it by calling (408) 535-3555 and allow you reasonable opportunity to act on my notice.

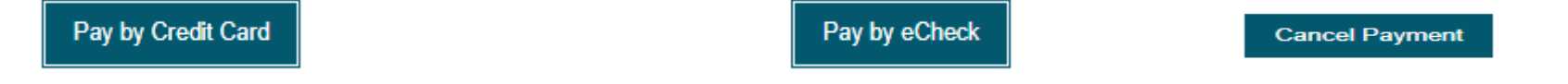

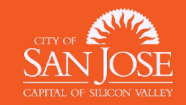

## Add your billing and payment details then select Pay

| Billing Informatio | on                       | Your Order                                                                                                    |
|--------------------|--------------------------|----------------------------------------------------------------------------------------------------|
|                    | * Required               | ed field                                                                                                    |
| First Name *       | Multiple                 | \$101.56                                                                                                    |
| Last Name *        | Housing                  |                                                                                                    |
| Company Name       | Code Enforcment          |                                                                                                    |
| Address Line 1 *   | 123 MAIN STREET          | Payment Details 🔒                                                                                                    |
| City *             | San Jose                 | Card Type *                                                                                                    |
| Country/Region *   | United States of America | Card Number *                                                                                                    |
| State/Province *   | California 🗸             | Expiration Month * Month ~ Expiration Year * Year   CVN This code is a three or four digit number printed on the back or front of oredit |
| Zip/Postal Code *  | 95121                    |                                                                                                    |
| Email *            |                          | Cancel                                                                                                    |

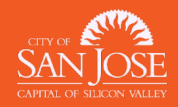

## You will then see your Payment Confirmation that your payment was completed.

## You can also view and print your receipt or return to My Services.

| Return To My Services Invoice / Receipt                                                                                  |
|----------------------------------------------------------------------------------------------------|
| PAYMENT CONFIRMATION                                                                                                    |
| Thank you for your payment! Your payment of \$ 101.56 has been confirmed. A receipt for your payment can be found above. |
| PERMIT / FILE INFORMATION                                                                                                |
| Permit #                                                                                                    |
| Permit / Application Type Multiple Housing   Apartment                                                                   |
| Property Info                                                                                                    |
| People Info                                                                                                    |
|                                                                                                    |

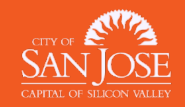

## This concludes the online payment process.

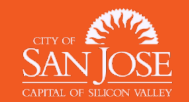

# Questions?

1. If your data or information about your property is not accurate, please contact

<u>MHProgram@sanjoseca.gov</u> for IT support.

2. If you have questions about your ROP invoice, email <u>MHProgram@sanjoseca.gov</u> attention Accounting

Department, for any payment confirmations, balances or any other accounting related issues.

3. You can request copies of your routine inspections as well as copies of any validated complaints by

emailing <a href="https://sanjoseca.govqa.us/WEBAPP/\_rs/(S(2riwahoo14bgi4ljflolth0x))/supporthome.aspx">https://sanjoseca.govqa.us/WEBAPP/\_rs/(S(2riwahoo14bgi4ljflolth0x))/supporthome.aspx</a>

- 4. You can review your property's permit history by going online to the <u>permit center</u>.
- 5. You can update your ROP mailing address by emailing <u>CEAddressUpdate@sanjoseca.gov.</u>
- 6. You can follow up with Housing Fee's by emailing <u>RSP@sanjoseca.gov</u>

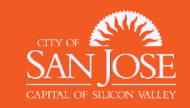

# FAQs

- 1. Accounts that fail to pay ROP fees before the deadline will automatically reassessed for penalty and interest fees.
- 2. Service level tier assignments will be reviewed after the inspection cycle is completed. More information about the Multiple Housing Program is available in the FAQs.
- 3. The requirements to move to tiers consists of 1) no major (permit) violations; 2) less than two minor violations average per unit inspected at the time of the routine inspection; 3) no substantiated complaints and 4) no expired permits.
- 4. This is a fee for service program. The Residential Occupancy Permit invoice includes SJ Fire inspection costs plus Housing Department program fee.

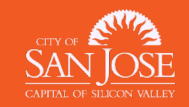